(株)メルコ製品をご利用いただき、誠にありがとうございます。

『WEB95 for NEC』はФ簡単 WEB£の¢Windows95版£です。 簡単 WEB や WEB が 2ÝXİÙ された DOS/Windows3.1と Windows95の間で、**̧2Ů共有**及び、 IBØÝA 共有が可能になります。 使用上の制限、注意事項がございますので『ご使用の前に』この README.DOC IS2Uを必ずお読み下さい。特にtWEB95の仕様£及びtWEB95の制限事項£に つきましては、内容を十分にご理解した上でご使用ください。 なお、WEB95の制限事項に関しては現在のところ**対応する予定はございません**。 また、本ÊB<sup>-1</sup>°XPでは DOS/V機への 2YXİÙは行えません。DOS/V機に WEB95を

2ݾİÙする場合は、別途『WEB95 for DOS/V』をÀÞ³ÝÛ°ÄÞしてください。

## ★『WFB95の仕様』

- 『WEB95』は Windows95上で DOS、Windows3.1の WEBXðX®Ýとの接続を可能にする ȯÄܰ\_OS 1. です。
- 新たに『W:ÄÞ×2ÌÞ』が作成されます。『W:ÄÞ×2ÌÞ』には DOS、Windows3.1上の WEB%ð%@Ýが 2. 表示され、Ï2ºYĔB°Ăや´,XÌBÛ°×から±,XX可能になります。 ただし、**DOSÌBÛÝÌBÄから『W:ÄÞײÌÞ』は±,XX できません**。(ØÀÞ²Ú,Äした ÄÞײÌÞも 同様です)
- Microsoft ȯÄܰ,」ײ±ÝÄ や NetWare ȯÄܰ,」ײ±ÝÄとの共存が可能です。 з. ただし、ÈTÄܰ\_ºÝЁ́ß°Àには WEB%ð‰®Ýは表示されません。
- ※・ØÃ¨機能はありません。WEB95½Ã°‰@Υ´が Ёß±または»°ÊΡ 設定の場合、他の WEB¼Ã°‰@Υから 4. その WEB95%ð%®Ýに 10± %% されます。 なお、WEB95%ð%@Ýから、DOS、Windows3.1のWEBのÊß%ܰÄÞ機能を利用した ÄÞײÌÞに対して ±,¾%を行った場合、±,¾%拒否されます。
- òoù機能はありません。 5.
- WEB95は IPX/SPX 互換 ÌBÜĺÙを使用します。その他の ÌBÜĺÙ では動作しません。 6.
- 『WEB95 for NEC』は ÒÙº製 LANÎÞ°ÄÞ・¶°ÄÞのうち、以下の機種に対応しております。 7. これ以外の機種についての»ÎB°Äは致しかねます。 LGY-98、LPC-T、LCI-T2
- WEB95は EPSON 社製 Windows95 には対応しておりません。 8.
- PC-9821Ne にて LPC-TS をご使用の場合、WEB95 は動作いたしません。 9.

### ★『WEB95の制限事項』

- WEB95のȯÄÜ。はまれにȯįÜ。が切断されたりÊÝ,Þ±¯Ìßすることがあります。 特に以下のような場合、その可能性が高くなります。 1.
  - ・WEB95%ð%®Ýが複数のWEB%ð%®Ýから同時に±\_%%された場合
  - ・1台の ϼÝから同時に複数の È Ăܰ,ĂP Ü,ĂØに±,¾½する場合
  - ・他の WEBXðX@Ýから±,¾½ されている場合、その±,¾½ されている WEBXðX@Ýに対し±,¾½ を 行う(お互いに参照しあう)場合

  - E AÜ、が混み合っている場合 E AÜ、が混み合っている場合 IXÝ全体の処理が極端に遅くなった場合 なお、DOS、Windows3.1の WEB から±,¾%する場合に比べ、WEB95 側からの±,¾% は不安定に なります。なるべく DOS 側から操作を行うようにしてください。
- 双方向诵信を行う ÌßøÝÀ、ÌßøÝÀÄÞ×2ÊÞ では使用できません。 2. また、WEB95の ÌߨÝÀ\_×2±ÝÄ 機能をご利用の場合、 ÌߨÝÀÄÞ×2ÊÞ はなるべく Windows95 CD-ROMに 添付の ÄÞ×2ÊÞをお使いください。ÌßøŸÄ 付属の ÄÞ×2ÊÞ では印刷できない事があります。 (例:Microsoft Windows Printing System)
- IPX/SPX 互換 ÌBÜĺÙに複数の ȯÄܰ,±ÀÞÌBÀが ÉÞ²ŸÄÞ されている場合、WEB95の起動時に з. ×°となり組み込むことが出来ません。
- Novell社製 Windows95用 CLIENT32 が 2Ý%İÙされている場合は、WEB95を 4.

²Ý½Ä°Ùしないでください。(併用は出来ません)

- 5. ¢ºŸÄܰÙÊßÈÙ£ ¢¼¼ÄÑ£から[ÊßÌ«°Ïݽ]を表示し、¢ÄÞײÌÞ?:は MS-DOS 互換Ó°ÄÞの ÌS²Ù¼¼ÃÑを 使用しています。£と表示される ÄÞײÌÞ への±,¾¼は行えません。 なお、CD-ROMÄÞײÌÞ につきましては 16ËÞ¯ÄÌS²Ù¼¼ÃÑ(MSCDEX 等で御使用の場合)でも 問題なくご使用いただけます。
- 6. %ð%@ŸÏȰ%Þ¬の %¯Ä±¯Ìß 情報のうち、ÄÞײÊÞ 識別の項目及び ÄÞײÊÞ 設定情報の項目が正常に 表示されません。
- 7. 弊社製品 LSP-LT/L2 との併用は出来ません。
- 8. **4.00.950 BÊÞ°¼Þ@Ýの Windows95**には対応しておりません。 Windows95のÊÞ°¼Þ@Ýは¢ºŸÄܰÙÊßĚÙ£ ¢¼½ÃÑ£から[情報]を表示すると、**¢¼¼ÃÑ£の項目**に 記述されています。 以下の様に表示される Windows95では動作いたしません。

|                                             | Ύ× |
|---------------------------------------------|----|
| )<br>)フォーマンス                                |    |
| システム:<br>Microsoft Windows 95<br>4.00.950 B |    |
| 使用者                                         |    |

- ★『²Ý½Ä°Ùの前に』
- 1. WEB95の2Ýxİ×はLAN¶°ÄÞの設定は行いません。必ず、2ÝxİÙの前にLANÎÞ°ÄÞ(¶°ÄÞ)の Ift辺を読み、Windows95用の設定を行って下さい。

Φ<sup>e</sup>ÝÄÜ<sup>e</sup>ÙĖBÈÙ£ Φ%%ÄÑ£から [ÄÞÉÞ²%ÏÈ<sup>®</sup>%Þ-]を表示し、**唗<sup>-</sup>ÄÜ<sup>e</sup>,±ÀÞÌßÀ£中の ÄÞÉÞ²%にゅ! £や** Φ**×£が付いていてはいけません。** 

また、WEB95は**¢IPX/SPX 互換 ÌßÜĺÙf**を使用する為、²Ý½Ä°Ù前に登録されている必要が あります。

以下の手順で確認してください。画面は ÒÙº LPC-Tを利用した例ですが、他の ÌÞ°ÄÞ でも 操作は同様です。

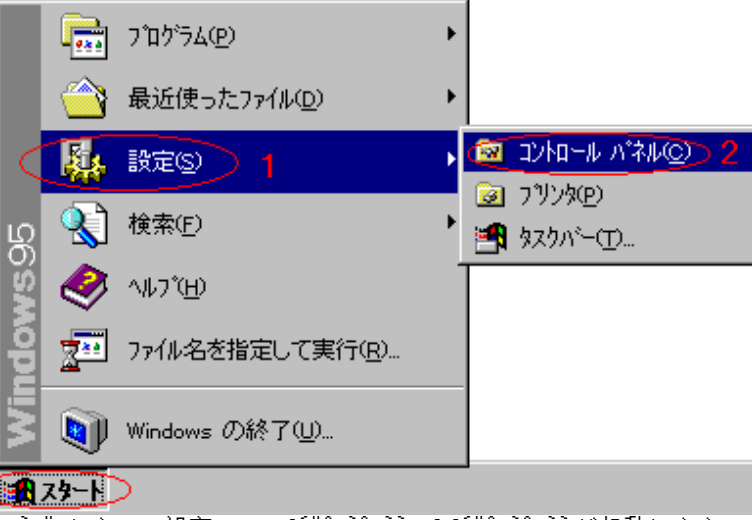

¢%À°Ä£から(1)¢設定£ (2)¢ºÝÄÛ°ÙÊßÈÙ£で ºÝÄÛ°ÙÊßÈÙ が起動します。

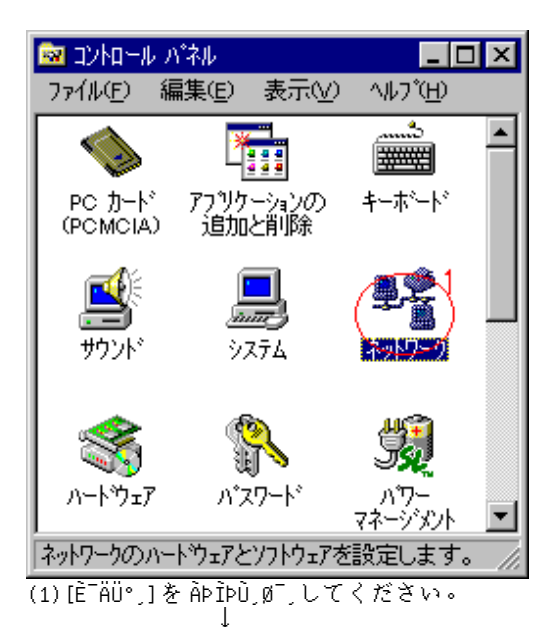

| ۶»۲۶-۶ <b>؟ ×</b>                                                                 |
|-----------------------------------------------------------------------------------|
| ネットワークの設定 ユーザー情報 アクセス権の管理                                                         |
| 現在のネットワーク構成(N):                                                                   |
| La Microsoft ネットワーク クライアント<br>単プ MELCO LPC-T                                      |
|                                                                                   |
| 。<br>Microsoft ネットワーク共有サービス                                                       |
| <b>追加(<u>A</u>)</b> 肖邶除( <u>R</u> ) 7 <sup>°</sup> ロハ <sup>°</sup> ティ( <u>P</u> ) |
|                                                                                   |
| Microsoft ネットワーク クライアント                                                           |
| ファイルとフリンタの共有(圧)                                                                   |
|                                                                                   |
|                                                                                   |
|                                                                                   |
|                                                                                   |
| OK ++>セル                                                                          |

[IPX/SPX互換 ÌßÜÄ⁰Ù]が登録されているか確認してください。登録されていない場合、 以下の手順で登録してください。

また、[ÀÞ²±Ù±¯Îß±ÀÞÌBÀ]が登録されている場合は、文末↔Ä×ÌÞÙ‰°Ã¨Ý Þ£の 2-aを 参考にして¢IPX/SPX互換 ÌBÜĺÙ->ÀÞ²±Ù±¯ÌB±ÀÞÌBÀ£の ÊÞ²ÝÄÞを削除してください。

| ネットワーク                                                                   | ネットワーク構成ファイルの追加                                                                                                    | ?×                    |
|--------------------------------------------------------------------------|----------------------------------------------------------------------------------------------------|-----------------------|
| ネットワークの設定 ユーザー情報 アクセス権の管                                                 | モ インストールするネットワーク構成ファイル:                                                                                                    |                       |
| 現在のネットワーク構成(N):<br>Microsoft ネットワーク クライアント<br>■ MELCO LPC-T<br>で NetBEUI |                                                                                                    | <u>追加(A)</u><br>キャンセル |
| - Microsoft ネットワーク共有サーヒ ネットワーク                                           | 2°1トコルの選択<br>- クラレリナスキリスト スペーマーボット・ティー 5-00 - ナオマレマ                                                                                                    | ×                     |
| 道加(A)1<br>優先的にログオンする<br>Microsoft ネットワーク クライアント<br>ファイルとフツンタの共有(E)<br>説明 | 17,Kトール 9 G ネットワーク プロロルをクリックし C 、 [DK] を押し C<br>デ・N・イスのインストール デ・イスクがある場合は、 [デ・ィスク使用] を<br>い。<br>Ample Ample Ampl | いたさい。 この<br>評してくださ    |
|                                                                          | <u>;</u>                                                                                                    | **ィスク使用(Ⴞ)            |
|                                                                          | ок <u>6</u>                                                                                                    | <b> ‡</b> ≠>t⊮        |

(1)[追加] (2)[ÌßÜĺÙ] (3)[追加] (4)[Microsoft] (5)[IPX/SPX 互換 ÌßÜĺÙ] (6)[OK]の手順で [IPX/SPX 互換 ÌßÜĺÙ]を追加してください。

2. 以下の Ìs²ǜのがあることを確認してください。自己解凍 Ìs²ǜが壊れていた場合、全ての Ìs²ǜが正常に解凍されず、²Ýxİǜを正常に行うことが出来ません。

| <解凍先 ÃÞ¨Ú_ÄØ> |           | ²Ý½Ä°Ù先ÃÞ¨Ú_ÄØ       |
|---------------|-----------|----------------------|
| WEB4WIN.EX!   | 57,105    | WEB95\APPS           |
| EARNOTE.EXE   | 19,643    | WEB95\APPS           |
| WEB95.DLL     | 47,616    | WEB95\APPS           |
| NETWORK.EXE   | 29,947    | WEB95\APPS           |
| WEB4WIN.HL!   | 14,126    | WEB95\APPS           |
| NETWORK.HLP   | 86,142    | WEB95\APPS           |
| INSTALL.EXE   | 67,463    | WEB95\APPS           |
| WEBMON98.DLL  | 12,800    | WINDOWS\SYSTEM       |
| WEB386.386    | 9,929     | WINDOWS\SYSTEM       |
| README.DOC    | 2,052,608 | WEB95\APPS           |
| IMPLODE.DLL   | 17,920    |                      |
| WEBPOST.DLL   | 7,405     | WINDOWS\SYSTEM       |
| PCSPOOL.EXE   | 6,790     | WEB95\APPS           |
| WEBNET.DRV    | 56,464    | WINDOWS\SYSTEM       |
| UNINST.EXE    | 40,960    | WEB95\APPS(±Ý²Ý½Ä°×) |
| MSSHLSTF.DLL  | 23,552    | WEB95\APPS           |
| MSCUISTF.DLL  | 43,520    | WEB95\APPS           |
| MSDETSTF.DLL  | 19,968    | WEB95\APPS           |
| MSINSSTF.DLL  | 68,608    | WEB95\APPS           |
| MSCOMSTF.DLL  | 87,552    | WEB95\APPS           |
| MSUILSTF.DLL  | 48,640    | WEB95\APPS           |
| SETUP_98.NF   | 1,792     |                      |
| NETWORK.CFG   | 347       | WEB95\APPS           |
| NETSET95.HLP  | 14,374    | WEB95\APPS           |
| NETSET95.EXE  | 64,512    | WEB95\APPS           |
| EXPWEB95.TXT  | 64        |                      |
| SETUP.EXE     | 64,512    | (²Y‰A°×)             |
| NETWORK.LOG   | 0         | WEB95\APPS           |
| SUPDATE.EXE   | 11,180    | (WEB± IßAÞ°AO¼Þ°U)   |
|               |           |                      |

| <解凍先 ÃÞ¨Ú_ÄØ 下の WEBS | !5_98ÃÞຶÚ,ÄØ> |            |
|----------------------|---------------|------------|
| CLIENT.EXE           | 32,071        | WEB95\APPS |
| SERVER.EXE           | 22,828        | WEB95\APPS |
| NETWORK.INI          | 222           | WEB95\APPS |
| KERNEL.EXE           | 9,336         | WEB95\APPS |

3. 旧ÉÞ°¼Þ®ÝのWEB95が²ÝXİÙされている場合は、±Ý²ÝXİÙを行ってください。なお、 ±Ý²ÝXİÙにはなるべく、本É߯1°¼Þの±Ý²ÝXİ×を使用してください。 ±Ý²ÝXİÙ方法は¢XÀ°Ä£から¢ÌS²Ù名を指定して実行£を選択します。 名前を聞いてきますので、

> A:\MELT\UNINST.EXE ――――WEB95を解凍した ÃÞ¨Ú,ÄØ

として『UNINST.EXE』を実行してください。

- ★ [2ݽİÙ•±Ý2ݽİÙ]
- 2ÝxİÙは「SETUP.EXE」を用いて行います。
   ¢xÀ°Ä£から¢ÌS²Ù名を指定して実行£を選択します。
   名前を聞いてきますので、

A:\MELT\SETUP.EXE ――――WEB95を解凍した ÃÞ¨Ú,ÄØ

として『SETUP.EXE』を実行してください。 もし起動時に、 『Could not open the file named.'A:\MELT\SETUP\_AT.INF'』 という O¯%°%Þが表示された場合は、

> A:\MELT\SETUP.EXE -P 一これを追加

として実行してください。 途中 ²Ýxİù先ÃP¨ú,ÄØの指定、xðx@Ý名決定の画面がでますので、それぞれを指定して 下さい。 Ì8²ùの ºЁß°、設定終了後、Windows95を再起動して、²Ýxİùは終了します。

(注意!!)

²ÝxðÙ時にфIPX/SPX 互換 ÌBÙĺÙ£が未設定です。設定を行ってくださいと表示された 場合は、『²ÝxİÙの前に』を参考にして設定を行ってください。

- 2. ²ÝxİÙ後のÃÞ¨Ú\_ÄØ構成はÃÞÌ«ÙÄのx¯Ä±¯ÌBの場合、次のようになります。
  - WEB95 +---APPS (±Ìߨ<sup>1</sup>°%®Ý群のÃÞ¨Ú,ÄØ) +---TMP +---SPOOL +---MAIL +---%ð%®Ý名
- 3. ÌBÛ,Þ×Ñ,ÞÙ°ÌBに WEB95 が登録されます。NETSETUP95、README.DOC、±Ý²Ý½Ä°×、 ¼Ã°¼@ÝÏ˰¼Þ┐、ÍÙÌBの±²ºÝが登録され、設定が行えます。
- 4. WINDOWS95²Ýxä°ÙÃP<sup>¨</sup>Ú,ÄØ内にある WIN.INI、SYSTEM.INI、WINSTART.BAT はそれぞれ WIN.WEB、SYSTEM.WEB、WINSTART.WEB に保存されます。
- 5. WEB95を±Ý²Ý¾Ä°Ù(解除)するには¢¼À°Ä£から¢ÌßÛ,Þ×Ñ£ ¢WEB95£ ¢±Ý²Ý¼Ä°Ù£で±Ý²Ý¼Ä°×を 起動します。 単に WEB95の一時的な起動中止であれば NETSETUP95から¢WEB95の起動£を,رし再起動する ことで、WEB95の機能を停止することが出来ます。
- ★『SUPDATE.EXE』

SUPDATE.EXE は DOS/Windows3.1では出来なかった ÃÞ¨Ú\_湖名の変更が行えるようにするための 修正 ÓXÞ°Ùです。修正が行われるのは SERVER.EXE です。以下の WEB に対応しています。

- •WEB4.1(NEC/EPSON版,DOS/V版)
- ・簡単 WEB4.1(NEC/EPSON 版,DOS/V版)

修正の方法は、²Ýxä°ù済みの WEBÃÞ¨Ú ÄØ下の APPSÃÞ¨Ú ÄØ(诵常は\NETWORK\APPS)に移動し、 SUPDATE.EXE を実行します。

A:\>CD \NETWORK\APPS A:\>A:\MELT\SUPDATE.EXE ゙WEB95を解凍した ÃÞ¨Ú ÄØ

以上で修正は完了です。WEBを再起動すると ÃP¨Ú,ÃØ 名の変更ができるようになります。 修正前の ̧2ùは SERVER.ORG として保存されます。

### ★『WEB95の使用法』

1.ÌS²Ùの共有

WEB95が正常動作しますと、W:Äp×2 ip が作成されます。 is2ù 共有はこの Äp×2 iP を使って 行います。W:ÄÞײÌÞのÙ°ÄÄÞ¨Ú,Äøには同一のȯÄܰ,に接続されている他のWEBXðX@Ý (又は WEB95&ð&@Ý)が表示されています。各 xð&@ÝÃÞ Ű,ÂØの中には ÄÞײìÞを表す ĂĂ"Ů\_ÄØがあり、他の ¾Ã°¼®Ýと ÌS²Ùを共有することができます。ÂØ°で表すと以下の様に なります。

```
М:
+---STATION1
   +---A
    +---C
       +---DOS
       +---WINDOWS
I
           +---SYSTEM
+---STATION2
   +---A
    +---DRIVERS
    +---DEV
   +---B
   +---C
+---STATION3
```

STATION1のCÄÞ×2ÌÞ中のDOSÃÞ¨Ú\_ÄØつまりC:\DOSに±\_XXしたい場合には、 W:\STATION1\C\DOSに± %%することになります。この様にして、´ %ÎBÛ°×や Ï2ºŸËB°À、 各種±Ìߨ1°%@Ýから他の WEB%ð%@Ýと ÌS²Ùを共有することが可能になります。

#### 1.1.WEB95 で出来ない ÌS²Ù 操作

WEB95には以下に示すような制約があります。

- ・DOSÌBÛÝÌBÄからはW:ÄÞ×2ÌÞに±¾%することが出来ません。
- ・ÃP Ű,ÄØ名の変更を行うことが出来ません。DOS/Windows3.1のWEBを

- 『SUPDATE.EXE』によって修正することでこの問題は解消されます。 ・長い Ìs²ù名を指定することが出来ません。 ・以下の様に ÃP Ű,ÃØ が深過ぎると Ìs²ùや ÃP Ű,ÃØ に±,¾ 出来ない可能性が あります。
  - 1.Ù°ÄÃÞ¨Ú\_ÄØから数えて60文字を超えるÃÞ¨Ú\_ÄØには±\_¾%出来ません (\ϰ\_も含めます)。
  - 2.ǜ°ÄÄÞ¨Ú ÄØから数えて 64文字を超える ÌS²Ùには±,¾½出来ません。
- ØÀÞ²Ú,ÄしたÄÞײÌÞについてもW:ÄÞײÌÞのÊß½で計算します。
- ・ÌS²Ùを削除しても¢ごみ箱£に保存されません。

1.2.È<sup>¯</sup>Äܰ ÄÞײÌÞのØÀÞ²Ú Ä

よく使う ȯÄܰ,ÄÞײÌÞ(ÃÞ¨Ú,ÄØ)をÛ°¶ÙÄÞײÌÞに ϯÌB し、扱いやすくしたり、 È ĂÜ゚」ÌßøŸÀをあたかも´Û°¶ŮÌßøŸĂÎß°Äに接続されているようにすることを´øÀÞ²Ú\_Äと いいます。 ØÀÞ²Ú,Äは %ð%@ÝÏȰ%Þ¬を用いて行います。 ¢%À°Ä£から¢ÌBÛ,Þ×Ñ£ ¢WEB95£ ¢%ð%®ÝÏȰ%Þ¬£で起動します。 ド×2ÌÞの ØÀÞ2Ú,Äは[ÄÞ×2ÌÞ]ÎÞÀÝを押し、ÄÞ×2ÌÞØÀÞ2Ú,ÄのÓ°ÄÞにします。

Û°¶ÙÄÞ×2ÌÞ中から読み替える ÄÞ×2ÌÞ、øÓ°Ä°Èຼx៙Ýから接続を行う ÃÞ¨Ú\_Äøを選択し、 接続 ÎPÀÝを押すと ĂP×2 ÌPの ØÀP2Ú Ăが行えます。

#### 2.ÌBØÝÀ

2.1.Û°¶ÙÌBØÝÀの共有

WEB95ÏXÝのÛ°¶ÙÌߨÝÀÎB°Äに接続されている ÌߨÝÀを、他のWEBXðX@Ýから利用可能にするには NETSETUP95で**фÌß∅ÝÀの共有£**の ª ̄ÎÞ ̄½を¾Ăしてください。あとは、 ײ±ÝÄ側の通信設定 のみで ÌßøŸÀの共有が行えます。 なお、ÌßǿYÄÄÞ°Ă̈́は一旦ຶ»°ĖÞ́の́xÌß°ÙÃÞ̈́Ú́,ÄǿにÌs²ùとして保存してから出力されますので、

SPOOLÃP<sup>"</sup>Ú,ÄØ(WEB95の2ÝXİÙÃP<sup>"</sup>Ú,ÄØ)の空き容量には注意してください。

2.1.È<sup>-</sup>Äܰ,ÌBØÝÀ への出力

iÈTÄܰ\_ÌBØÝÀ に出力するためには ÈTÄܰ\_ÌBØÝÀ を ØÀÞ²Ú,Ä し、出力先 ÌBØÝÀÎB°Ä を WEB95の ÎB°Äに設定する必要があります。 È Ăܰ,ÌBØÝÀのØÅÞ²Ú,ÄはXðX®ÝÏȰXÞっで行います。

1.¢%À°Ä£から¢ÌBŮ,Þ×Ñ£ ¢WEB95£ ¢%İ%@ÝÏȰ%Þ¬£で%İ%@ÝÏȰ%Þ¬を起動します。 2.(1) [ÃÞÊÞ²½] ÎÞÀÝを押し、ÃÞÊÞ²½のØÀÞ²Ú,ÄÓ°ÄÞにします。

3.(2)ܰψÌߨŸÀÎß°Ä中から読み替える ÎB°Ä、(3)ØÓ°Ä≌È,½@Ýから接続を行う ÌߨÝÀÎß°Äを選択し、(4)接続 ÎÞÀÝを押します。

この時Û°¶ÙÌߨÝÀÎß°ÄにはCOMÎß°Äを指定しないでください。 また、PC-98¼0°½PのÛ°¶ÙÎB°Äは1ÎB°Äのみご利用いただけます。 ØÀÞ²Ú\_Ä可能LPT数を2以上にしても利用できる ÎB°Ä数は 1ÎB°Äのみです。

| 🚾 WEB ネットワーク ステ                      | ーション マネージャ                                         |                                                   | _ 🗆 🗵 |
|--------------------------------------|----------------------------------------------------|---------------------------------------------------|-------|
| WEB 5                                | ۲۲ (D) 🔁 ۲٬۱                                       | 1°7χ(V) 1 <sup>mm</sup> Ϸットアッフ°(Ι) 🕕 ヘルフ°(Η)      |       |
|                                      |                                                    | ネットワーク デドルドイスコネクション                               |       |
| <mark>≍</mark> 新規( <u>N</u> )        | <u>በ-ታ⊮</u> ‡°-Ւ                                   | リモートコネクション                                        |       |
|                                      | LPT1 (使用中)本<br>LPT2<br>LPT3<br>LPT4<br>COM1 (使用中)▼ | p-server<br>pc9821Id<br>LPRN 3<br>vividy          | 4     |
| 又 現存( <u>E</u> )<br>接続解除( <u>0</u> ) | LPT1 B                                             | ₩88 <mark>-</mark> w:¥pc9821Id <mark></mark> ¥PRN |       |
| 又前(P) 再接続(R) 削除(M)                   |                                                    |                                                   |       |

以上で ØÀÞ²Ú\_Äは完了です。次に、ÌBØÝÀÎB°Äの設定を行います。

ÎB°Äは以下を参考にして設定してください。

選択した Îß°Ä

選択します。

LPT1

LPT2

LPT3

LPT4

設定します。

1.¢%À°Ä£から¢設定£ ¢ÌߨÝÀ£で ÌߨÝÀを起動します。

2.出力先の ÌBØÝÀに ϳ½¶°¿Ùをあわせ、右\_Ø~すると表示される Òff°から ÌBÜÊBèを

3.[詳細]のÁÌÞを\_ø¯\_します。 4.¢印刷先のÎß°Ä£から øÀÞ²Ú\_Äを行ったÎß°Äを選択し、[OK]ÎÞÀÝを\_ø¯\_します。

WEB95\_LPT1

WEB95\_LPT2

WEB95\_LPT3 WEB95\_LPT4

例えば、 XðX@ÝÏȰXÞ¬の Û°¶ÙÎB°Äに選択した ÎB°Äが LPT1の場合は WEB95\_LPT1に

印刷先の ÎB°Ä

ÌBØÝÀÄÞײÊÞ があらかじめ設定してある場合は以下の様に設定を変更してください。

| Canon BJC-600Jのプロパティ                                                                      | ? ×              |
|-------------------------------------------------------------------------------------------|------------------|
| 情報 詳細 共有 メイン 用紙                                                                           |                  |
| Canon BJC-600J                                                                            |                  |
| 印刷先のホ <sup>*</sup> ード( <u>P</u> ): ホ*ー                                                    | トの追加(1)          |
| WEB95_PT:: W#PC9821LD#PRNJ<br>¥¥MORIGUTI¥HPLaserJet<br>COM1: (通信本)→                       | トの削除( <u>D</u> ) |
| COM2: (通信ホート)<br>FILE: (ディスクにファイルを作成)<br>LPT1: (¥¥PC9821LD¥PRN)                           | バの追加(10)         |
| LPT2: (¥¥ECHOS20¥EPSON)<br>WEB95 LPT1: (¥¥PC9821LD¥PRN)<br>WEB95 LPT2: (????????????????? | の解除( <u>N</u> )  |
| WEB95_LPT3: (777777777777)<br>WEB95_LPT4: (777777777777)                                  |                  |
| 米国が中心:<br>10 秒<br>送信の再試行時( <u>R</u> ): 45 秒                                               |                  |
|                                                                                           |                  |
|                                                                                           | 10)設定(0)         |
|                                                                                           |                  |
|                                                                                           | ^µ7*             |

ÌߨÝÀÄÞײÉÞ が設定されていない場合は Û°¶ÙÌߨÝÀ として設定を行い、出力先 Îß°Äには WEB95 の Îß°Äを選択します。

以上で È TÄܰ, ÌBØYÀ が利用可能になります。

3.設定

xðx@Ý名の変更など、WEB95の**動作設定の変更**を行うには NETSETUP95を使<u>います。</u> ¢XðÄ£から¢ÌBÛ Þ×Ñ£ ¢WEB95£ ¢NETSETUP95£で起動します。NETSETUP95 で変更することが 出来るのは以下の項目等です。

- ・ Xð X®Ý名の変更
- ・WEB95の起動(非起動)
- •İÀÙȯÄܰ,½Ã°¼®Ý数
- ・ XðX®Ýの設定

・ȯÄܰ」ÌߨÝĂの設定 ・Û°¶ÙÌߨÝÀの設定 Ìs²Ù設定に関しては、通常、変更する必要はありません。

# ★『その他』

%ð%@ŸÏȰ%炉¬から COM ポートの設定は行わないでください。 1.

- ȯÄܰ,上の NetWare»°ÊÞと接続する場合は、NetWare»°ÊÞの設定に FrameÀ²Ìß802.3を追加して 2. くだざい。この設定は XXÃŇ管理者にご相談下さい。
- 『W:ÄÞ×2ÌÞ』には他の ȯÄܰ\_OS(Windows95)で ÄÞ×2ÌÞ を割り振る設定にしないでください。 з.
- Windows95 同士の接続には、ÈTÄÜ®」安定性の為、ϲ」Û¿ÌÄÈTÄÜ®」をご利用ください。 4.

★『現在見つかっている±Ìߨ1°%@Ýとの相性について』

- LINK 社製 32Ù xÊ Þ xà ° 95 が 2Ý xÄ ° Ù された環境では正しく Ì S2Ù 削除が行えない場合が あります。
- 2. Microsoft Excel 5.0で WEB95から印刷処理を行う場合、最初の印刷に失敗する現象が 確認されています。また、その他の±Iߨ1°X@Yでもまれに失敗する可能性があります。 2回目からの印刷は問題なく行えますので、印刷に失敗した場合は再度印刷を実行して ください。
- 3. XÏÝÃ<sup>-</sup>,社製ɰÄÝհèØÃ¨と弊社製 MELWARE for Windows95</mark>を併用した環境で WEB95を ご使用の場合、ÌS²ù削除が正しく行えない場合があります。
- MS-DOSÌBÛÝÌBÄ が±,èÌÞ³¨ÝÄÞ³ になっている場合、ȯÄܰ,が切断されてしまう事が あります。
- 5. MEGA SOFT社製 Mifes for Windows Version 3.0から W:ÄÞײÌÞを参照することは 出来ません。

★トラブルシューティング『WEB95 Q&A』

ここは、皆様から寄せられた主な御質問にお答えする º°Å°です。

1.LPC-Tを使用している時、一見問題なくÄP×2ÊPが組み込まれているにもかかわらず、 通信できない、または、WEB95が起動できない。

NEC PC-98noteXذXÞで PCMCIA¶°ÄÞを¾¯Ä±¯Ìßされた場合、一見うまくいっている様でも、 ØJ°Xの割り付けなどがうまくできていない場合があります。WEB95以外の Ï2」ÛJÏÄȯÄܰ」など へもうまく±,¾Xできない場合は、一旦 WEB95を±Ý²ÝXİÙした後、以下の方法で ÄÞײÊÞを 再²ÝXİÙしてください。

- 1.¢ºÝÄÛ°ÙÊBÈÙ£から¢¼½ÃÑ£を起動します。
- 2. [ĂPÊP²½ÏȰ½Þ-]を開き、 [PCMCIAと1 Ă]の下の [NEC PCMCIA controller]を削除します。
- 3.¢ºÝÄܰÙÊßÈÙ£から¢É°ÄÞ³ª±£を起動し、自動検出によって ɰÄÞ³ª±の検出をします。
- 4.¢Ê°ÄÞ³ª±3¨»Þ°ÄÞ£が¢NEC PCMCIA controller£を検出しますので、続く質問に2回とも [いいえ]を選択し、再起動をします。
- 5.起動後、PCMCIA¶°ÄÞを検出しますので、[ʰÄÞ³ª±の製造元が提供する ÄÞײÊÞ]を選択し 、 LPC用の ÄÞײÊÞ を登録してください。
- 6.再起動後、LPCが利用可能になります。

2.Windows95 起動時、一旦下記 or¾°¼P を表示して停止する。

『WEBȯÄܰ\_μĹŔ۰èÝ\_Þ¼¼ÃÑのÛ°ÄÞ実行中に´×°が発生しました。 ほとんど、この´×°は、ÄÞ×2ÊÞの選択が間違っている場合、ÄÞ×2ÊÞの設定が間違っている場合、 または、ʰÄÞ3³±が正しく動作しない場合に発生します。』

a.その後、・・を押して Windows95を起動すると、Windows95/NT などの ȯÄܰ,ºÝËß°Àは±,¾½する ことができるが、W:ÄÞ×2ÌÞができず、WEBの½Ã°¼®Ýに±,¾½できない。 ÀÞ2±Ü±¯Ìß±ÀÞÌßÀの設定がしてある。

ÀP2±Ù±¯ÌB±ÀPÌBÀにÊÞ2ÝÄÞしている ÌBÙÄ⁰Ùを確認して下さい。もし、IPX/SPX互換 ÌBÙÄ⁰Ùが ÀP2±Ù±¯ÌB±ÀPÌBÀにÊÞ2ÝÄÞされている場合、この設定を解除してください。

1.¢ºŸÄÛ°ÙÊBÈÙ£の¢È¯Äܰ,£を選択。 2.[ȯÄܰ,の設定]を選択。 3.[IPX/SPX互換 ÌBÜİÙ->ÀP²±Ù±¯Ìß±ÀPÌBÀ]を選択(図中 1)。 4.[削除]を,ø¯,してください(図中 2)。 5.設定を終了し、再起動する。

| ²ットワーク <b>?</b> ×                                                  |
|--------------------------------------------------------------------|
| ネットワークの設定】ユーザー情報】アクセス権の管理】                                         |
|                                                                    |
| 現在のディットワーク構成以内に                                                    |
| 🔜 Microsoft ネットワーク クライアント                                          |
| MELCO LPC-T                                                        |
| ■D ダイヤルアッフ <sup>*</sup> アダラ *タ                                     |
| ☞ IPX/SPX 互換プロトコル -> MELCO LPC-T                                   |
| PERFORMANCE (1) -> タイヤルアップ アダブダ ================================== |
| 🐺 NetBEUI -> MELCO LPC-T                                           |
|                                                                    |
| 追加( <u>A</u> ) 削除( <u>B</u> ) 2 7 泊ハ ティ( <u>P</u> )                |
| 優先的に口グオンする                                                         |
| Microsoft ネットワーク クライアント                                            |
|                                                                    |
| ファイルとフリンタの共有(E)                                                    |
|                                                                    |
| - 記当<br>IDM/SDM 互換のつつたいはま NetWine お Windows NT サーバー と              |
| Windows 95 を使ったコンピュータが通信するためのプロトコルです。                              |
|                                                                    |
|                                                                    |
|                                                                    |
| ОК <b>+</b> +у/2/                                                  |
|                                                                    |

WEB95は IPX/SPX 互換 Ì&ÜĺÙを使用して動作します。Windows95 に組み込まれている IPX/SPX 互換 Ì&ÜĺÙ・ÓXÞºÙは複数の ȯÄܺ,±ÀPÌ&Àに ÊÞ²ÝÄÞ することができない仕様です。 このため、ÀP²±Ù±¯Ì&±ÀPÌ&Àに IPX/SPX 互換 Ì&ÜĺÙが ÊÞ²ÝÄÞ されている場合 、WEB95は IPX/SPX 互換 Ì&ÜĺÙをÊÞ²ÝÄÞ・使用できず、起動することはできません。なお、この時は WEB95だけで なく、NetWare»°ÊÞ への±,¾¾ もできなくなります。

b.ただし、Enter・を押して Windows 起動を続行させると正常に WEBETÄÜ。が起動する。

AUTOEXEC.BATにNETWORK.EXEを起動する行が書き込まれていると考えられますので、その行を 削除するか、REMにて ⁰ÒŸÄにしてください。WEB95ではAUTOEXEC.BATでÈTÄܰ」を起動しません。 従って、NETSETUP.EXEで¾TıTÌBを行った後、終了時に『AUTOEXEC.BAT/CONFIG.SYSを変更 しない』ようにしてください。

c.その後、・・を押して Windows95を起動しても、Windows95/NT などの ȯÄֻܰºÝËß°Àにも±メ¾する ことができない。(LGY-98を使用している場合)

LANÎÞ°ÄÞの ÌBÛÊBĂ<sup>™</sup>と実際の ɰÄÞ³±の設定が食い違っていることが考えられます。 [½¾ÃŇの ÌBÛÊBĂ<sup>™</sup>]中[ĂÞÉÞ²½ÏȰ¼Þ-]での ØL°½設定は ÄÞײÉÞ に対する設定であり、ɰÄÞ³³±の 設定は行われません。¢MS-DOSÓ°ÄÞ で ºÝËB°Àを再起動する£で Windows95を終了し、 LGYSETUP.EXE で LANÎÞ°ÄÞ の設定を確認してください。 もし、Windows95上で設定した ØL°½設定の値と食い違っている場合には、ここで、ɰÄÞ³³±の 設定をしなおすか、Windows95上で ØL°½の設定を DOS上で確認した ɰÄÞ³³±の設定にあわせて 設定しなおしてください。

d.その後、・°を押して Windows95を起動すると、Windows95/NT などの ȯÄܰ,ºÝËß°Àは±,¾½する ことができるが、W:ÄÞײÌÞ ができず、WEBの ¼Ã°¼@Ýに±,¾½できない。 ÀÞ²±Ù±¯Ìß±ÀÞÌßÀは²Ý¼Ä°Ùされていない、または、ÀÞ²±Ù±¯Ìß±ÀÞÌßÀと IPX/SPX 互換 ÌßÛĺÙの ÊÞ²ÝÄÞ はされていない。

以下の方法で IPX/SPX 互換 ÌBÙÄ⁰Ù の最大レ¹¯Ä数を調整してみてください。 数を増やすと使用できるようになる場合があります。

1.¢ºÝÄÛ°ÙÊBÈÙ£の¢È¯Äܰ,£を選択。

- 2.[ȯÄܰ」の設定]を選択。
- 3.[IPX/SPX互換 ÌBÛĺÙ]の ÌBÛÊBèを選択(図中 1)。
- 4.[詳細設定]を選択(図中2)。
- 5.[ÌBÛÊBè]Ø%Äの[最大ヒューÄ数]を選択(図中3)。
- 6.[値]を入力して[OK]を\_0、(図中4)。10程度の値から試すのが早道です。
- 7.設定を終了し、再起動する。 8.以下、1.~7.を繰り返し、適切な値を見つけてください。

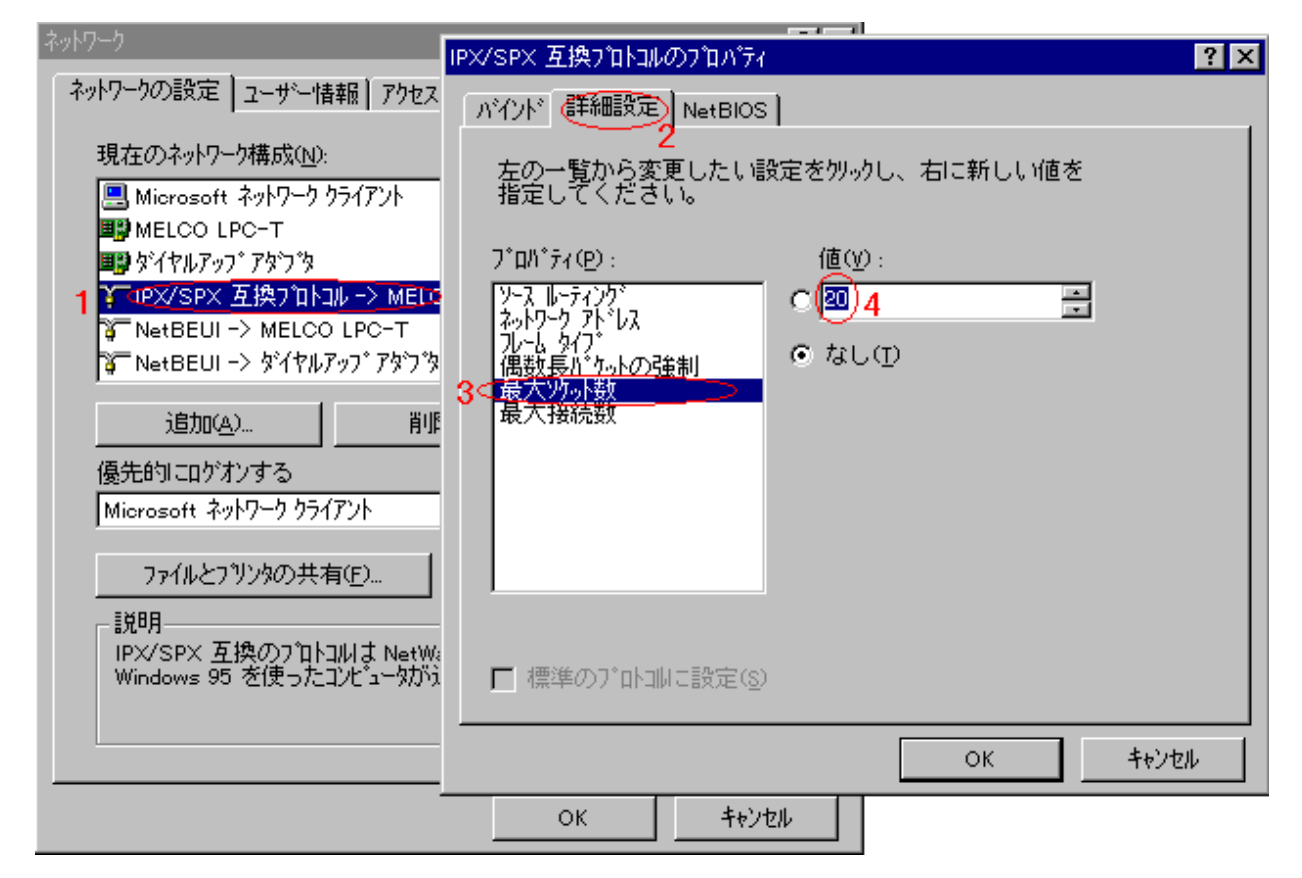

3.WEBXðX@ÝÏȰXÞ¬を起動すると以下の´×°が発生し起動しない。

『WEBȯÄÜ゜が起動されていないか᠉°ÊР°Ó°ÄPのため、¼Ã°¼@ÝÏȰ¼P¬は使用できません』

WÄÞ×2ìÞおよび WÄÞ×2ìÞ上の WEBXðX@Ýは見えていますか?見えていなければ、WEB が起動されて いないか、」×2±YÄ(ĖB±も含む)の設定がされていない可能性があります。 『NETSETUP95』を起動し、,×2±ŸÄの設定がされているか確認してください。,×2±ŸÄの設定が されている場合には、念のため WEB95を±Ý2ÝXİÙしてから、再 2ÝXİÙしてみて下さい。

4.正常に起動しているのに、WEB95ϼÝのWÄÞ×2ÌϷ上にWEBの¼Ã°¼@Ýが一つも表示されず、DOS WEBϼÝに ± %% できない。また、DOS WEBから WEB95が見えない。DOS WEB同士ではちゃんと通信できる。

IPX/SPX 互換 ÌBÜÄ≌Ùの使用する ĬÚ°ÑÀ²Ìßを IEEE802.3にする必要があります。

変更方法

- 2.[È<sup>-</sup>Äܰ,の設定]を選択。
- 3.[IPX/SPX互換 ÌBÜĺÙ]の ÌBÜÊBèを選択(図中 1)。
- 4.[詳細設定]を選択(図中2)。
- 5. [ÌBÛÊBè]Ø%Äの[ÌÚ°ÑÀ²ÌB]を選択(図中3)。
- 6. [Ethernet 802.3]を選択して [OK]を Ø (図中4)。
- 7.設定を終了し、再起動する。

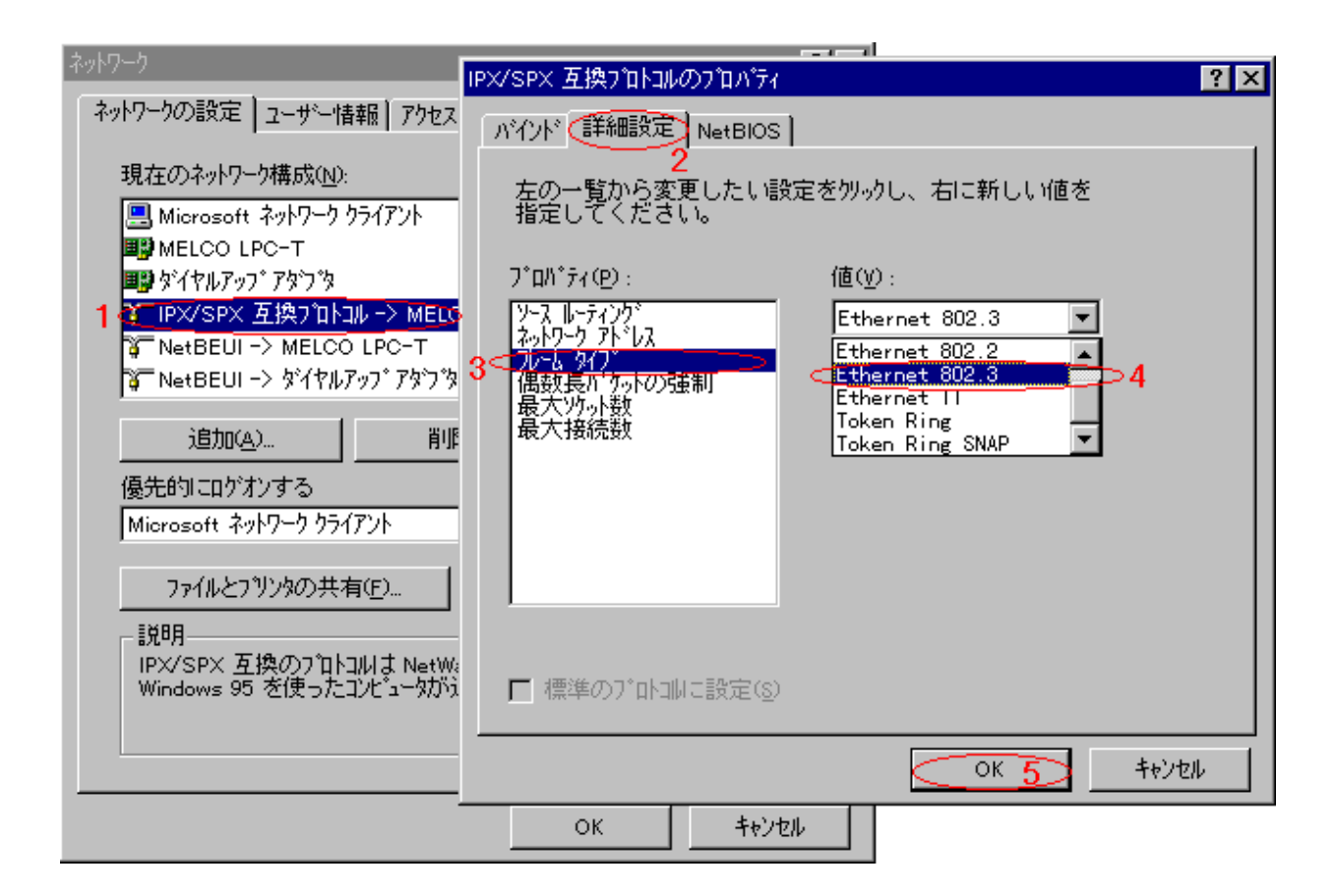

5.WEB95を²ÝxİÙし動作を確認した後、Microsoft社『Microsoft Mouse』に添付の 『Intelli point tool』という Windows95用ሪIÄを²ÝxİÙして、¼xÃÑを再起動させると WEB95が 動作しない。

『Intelli point tool』の 2ÝXİÙ・±Ý2ÝXİÙÌ&Û,Þ×Ñは、実行時に『WINSTART.BAT』を 使用しますが、2ÝXİÙ・±Ý2ÝXİÙ終了後に痕跡を消すため 、WINSTART.BATを『消去』する 仕様になっています。WEB95はWINSTART.BATによって起動するため、『Intelli point tool』の 2ÝXİÙ・±Ý2ÝXİÙÌ&Û,Þ×Ñ が動作した後は、起動出来なくなります。この場合は、NETSETUP95を 起動して、⊄基本設定£中[WEB95の起動]のÁª¯\_ÎP¯\_XをµÝにしてください。再起動後、WEB95が 利用可能になります。

6.WEB95²Ý¾Ä°Ù後、ï²,Û¿ÌÄȯÄܰ,でお互いが見えなくなった。

他の 95,ײ±ÝÄの IPX/SPX 互換 ÌBÜÄ⁰Ùの FrameÀ²ÌB 設定を、802.3に変更してください。

変更方法

¢ºÝÄÛ°ÙÊBÈÙ£から⊄ȯÄܰ\_£を選択します。[IPX/SPX互換 ÌBÛÄ⁰Ù]を選択、 [ÌBÛÊBè] [詳細設定] [ÌÚ°ÑÀºÌB]を選び[Ethernet 802.3]に変更します。

以上

### ●版権

本製品に含まれる。JÄ3 ª±の著作権などすべての権利は(株)メルコに帰属します。 本製品の一部または全部について(株)メルコの書面による承諾を得ない以下のことを禁じます。

o形式または手段を問わず、複製¥複写¥転載すること。 ○派生物(修正¥改変¥流用)を作成すること。

### ●免責

本製品に関しては、万全を期して作成しておりますが、万一不審な点があれば、 弊社²ÝÌ«ǜ°‰@ݾÝA°までお問い合わせ下さい。また、上記に関わらず以下の事項については、 (株)メルコは一切責任を負いません。

(1)本製品に付随する、または運用の結果もたらされたいかなる損害。

(2)本製品により、もたらされるべき、直接的、間接的な効果及び利益の損失。

(3)本製品の為に費やした時間、経費。

(株)メルコは、製品及び本文書を改訂し、随時その外観・内容の全てを変更する権利を有します。 また、その際に改訂または変更をいかなる個人または団体に対しても通知する義務を負いません。

#### ●商標

本文書に記載されている他社商品名は、それぞれの製造及び販売会社の商標、または 登録商標となっている場合があります。 本文書に他社商品が記載されている場合、参考を目的としたものであり、(株)メルコはそれらの 商品の使用を強制あるいは奨励するものではありません。 また、(株)メルコは、それら他社商品の性能または運用について一切責任を負いません。

●ユーザサポート

本製品に関するご質問、ご相談は次のところへお問い合わせ下さい。

<住所> 〒457 名古屋市南区柴田本通 4-15(株)ÒٺʲÃ,¾Ýð内 ²ÝĨ«Ö°‰@ݾÝð
<電話番号> Ø52-619-1825 LAN、ÊB°¿ÃÜĚ¯Äܰ,用専用回線 月曜日~金曜日(祝祭日を除く)
9:30~12:00/13:00~17:00
※電話番号のおかけ間違いが無いよう、ご注意下さい。
お問い合わせの時はメモ用紙、ペン等を用意し、下記の項目をお調べの上ご連絡下さい。

> 1.ºŸËß°À名と ¾²¯Á設定 2.ご使用の LANÎÞ°ÄÞ の型番と設定内容(LGY-98¼0°½Þ の場合は MELCHK の内容) 3.併用している周辺機器 4.併用している±Ìߨ¹°¼0ΎሪÌÄ 5.具体的な´×°Ò¯¾°¼Þ、現象、状況など

> > 株式会社 メルコ